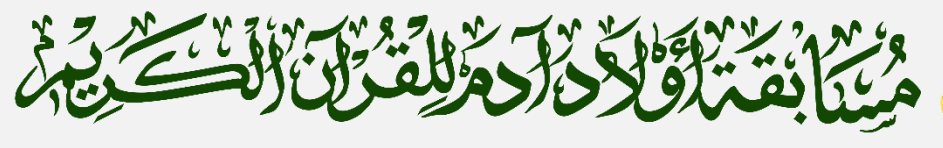

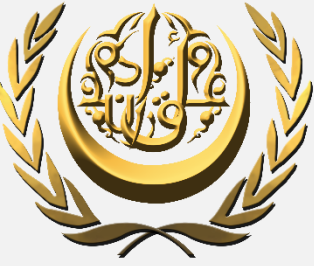

# Adam's Sons Holy Qur'an Competition

Adams Sons Quran Competition Manual Guide

**Adding Multiple Participants** 

25 December 2024 Adams Sons Quran Competition Muscat - Sultane of Oman This guide provides steps for adding multiple participants from a single account.

#### Step 1: Go to Website <u>www.adamsquran.com</u>

#### Step 2: Click Login

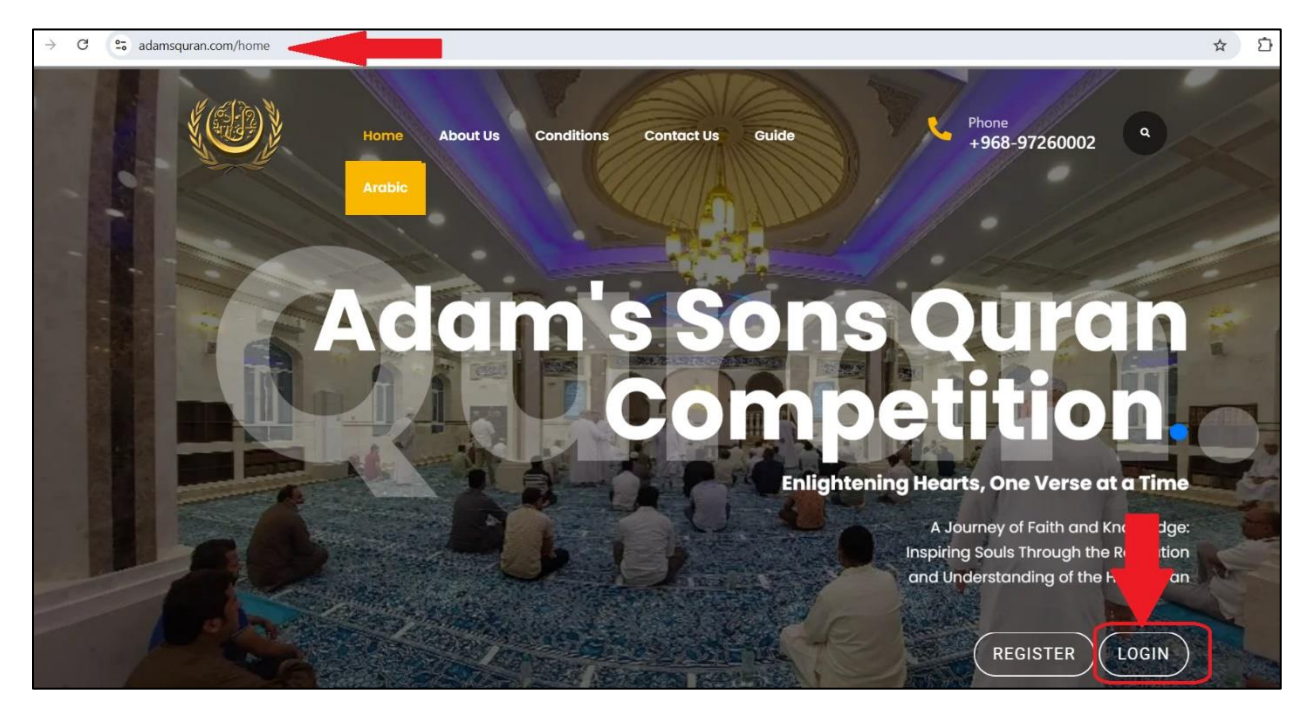

| Step   | 3:   | En   | ter  | your  |
|--------|------|------|------|-------|
| regist | ere  | d e  | emai | l and |
| passv  | voro | d, t | hen  | click |
| 'Logir | າ'.  |      |      |       |

|          | مَعْنَا بَعْنَ الْحَالَةُ مَعْنَا مَعْنَا مُعْنَا مُعْنَا مُعْنَا مُعْنَا مُعْنَا مُعْنَا مُعْنَا مُعْنَا مُعْن<br>Adam's Sons Holy Qur'an Competition |
|----------|----------------------------------------------------------------------------------------------------|
| Email    |                                                                                                    |
| Password |                                                                                                    |
|          | Create Account                                                                                                    |

### Step 4: Click 'Add New Participant'

| وَمَرْدَعُلِقَوْنَ الْتَكْرَيْنَ الْتَكْرَيْنَ الْتَكْرَيْنَ الْتَكْرَيْنَ الْتَكْرَيْنَ الْتَكْرَيْنَ الْمُحْ | مینانعدان<br>Competition         |                      | Englis                 | sh نيريم                 |
|----------------------------------------------------------------------------------------------------|----------------------------------|----------------------|------------------------|--------------------------|
| Dashboard Add New Participant Announcements Register Competition                                               | Dashboard<br>Add New Participant | Register Competition | Completed Competitions | In Complete Competitions |
| In Complete Competitions Completed Competitions                                                                |                                  |                      |                        |                          |

## Step 5: Click 'Create Participant'

| Create Participant |             |             |                                      |          |        |         |        |
|--------------------|-------------|-------------|--------------------------------------|----------|--------|---------|--------|
| Show 10 V entries  | Export CSV  |             |                                      |          |        | Search: |        |
| ID \land 🔺 Name    | Arabic Name | Civil Id Na | ationality<br>Ita available in table | Relation | Gender | Date    | Action |

Step 6: Fill in all the required fields and upload the participant's ID card and picture.

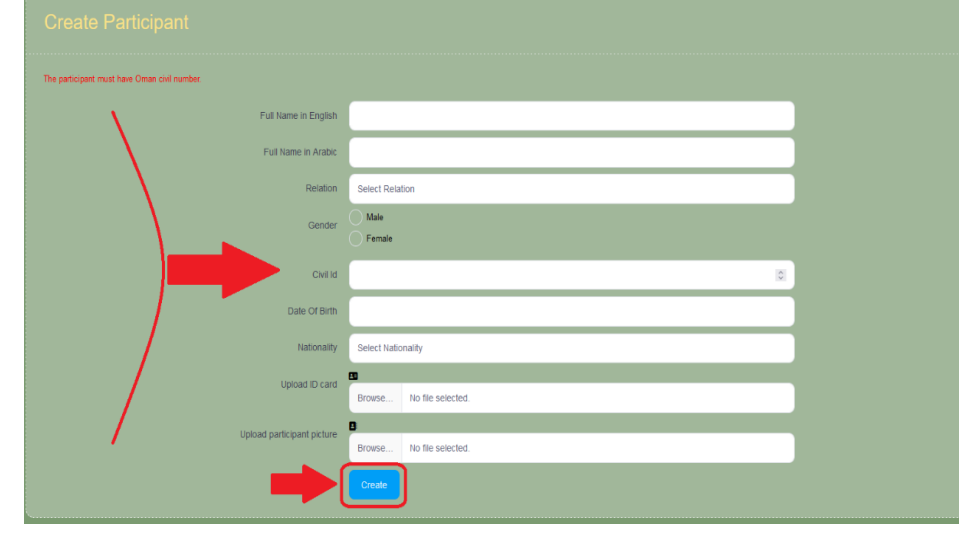

Step 7: Click 'Create' After clicking the 'Create' button, the following message will appear: **'Dependent created successfully'** 

Dependent created Successfully

# **NOTE:** A confirmation email for registration will be sent to the registered email address.

| Dear Mr                                                                                                    |
|----------------------------------------------------------------------------------------------------|
| We are pleased to inform you that Mr Ahmed Mohammed Mahmooud, has been successfully registered for Adam's Sons Quran Competition portal. |
| If you wish to register for the competition, please click on the link below:                                                             |
| <u>Click here</u>                                                                                                    |
| Best regards,                                                                                                    |
| Adam's Sons Quran Competition                                                                                                    |
| 97260002                                                                                                    |

: